#### とまり木オンライン利用ガイド <団体会員向け>\_\_\_\_\_

| 団体メンバー会員フォーム           |         |  |  |  |
|------------------------|---------|--|--|--|
| 会員種別<br>団体メンバー会員       |         |  |  |  |
| お名前・姓(漢字) *            | 名(漢字) * |  |  |  |
| 姓                      | 名       |  |  |  |
| フリガナ・セイ *              | ×1 *    |  |  |  |
| セイ                     | XT      |  |  |  |
| メールアドレス・               |         |  |  |  |
| メールアドレス                |         |  |  |  |
| パスワード・                 |         |  |  |  |
| パスワード                  |         |  |  |  |
| 確認のためパスワードを再入力         |         |  |  |  |
| パスワードをランダムに作成 パスワードを表示 |         |  |  |  |
|                        |         |  |  |  |
| 登録する                   |         |  |  |  |
| (A                     |         |  |  |  |

#### 団体メンバー会員フォーム

団体から送付されたフォームのURLをひらいて、 会員情報の登録を行ってください。 お名前、メールアドレス、パスワードを記入し、 「登録する」ボタンを押してください。

※団体によって、この作業が不要となる場合があ ります。

#### 【とまり木オンライン】登録が完了しました

**とまり木オンライン** ™自分 ▼

F0000000様

とまり木オンラインへのご登録が完了しました。 利用開始にあたり、以下ご案内させていただきます。

登録詳細は以下の通りです: 会員ID:F0000000 パスワード:K698te50rx680A0%

以下のURLから会員エリアにログインしてください:

https://online.tayounamanabi.com/login/

特定非営利活動法人 多様な学びプロジェクト とまり木オンライン事務局 Mail: <u>online@tayounamanabi.com</u> HP: <u>https://www.tayounamanabi.com/</u> 登録完了メール

会員情報の登録が完了すると、「【とまり木オンラ イン】登録が完了しました」というタイトルのメ ールが届きます。

ログインに必要な「会員ID」と「パスワード」が 記載されていますので、大切に保管してください。

# とまり木オンライン利用ガイド <団体会員向け>

|   |                                                                                                    |             | トップ画面<br><u>https://online.tayounamanabi.com/</u>                                                                                      |
|---|----------------------------------------------------------------------------------------------------|-------------|----------------------------------------------------------------------------------------------------|
|   | Testaroty (LUBRANK)                                                                                                    | A           | 会員は「ログイン」ボタンからログインでき<br>ます。(詳細は次のページ)<br>ログインすると、ここが「マイページ」ボタンに切り替<br>わります。※団体会員は「会員登録」(オレンジ)のボ<br>タンを使用しないようご注意ください。(登録の重複を<br>避けるため) |
|   |                                                                                                    | В           | 動画やイベント情報をキーワード検索できま<br>す。<br>とまり木オンラインの特徴と、7日間無料お試しの<br>案内は、ログインすると表示されなくなります。                                                        |
|   | <u>IMA - IRROBULTS</u> )<br>日 動画から学ぶ                                                                                                    | -(          | 動画から学ぶ                                                                                                    |
|   | ORU-ZERRAHMA<br>CARDON ZERRA<br>CARDON ZERRA<br>CA                                                                                                    |             | ワンクリックで動画ページに移動、短縮版の<br>視聴がスタートします。<br>ログインすると全編が視聴できます。                                                                               |
|   | An of the second second sec                                                                                                    | C           | 水色の帯がカテゴリ名です。<br>緑色の帯は支援者向け動画です。                                                                                                    |
| E | A7-31/281                                                                                                    | D           | 各講座の情報を左右に動かせます。                                                                                                    |
|   | □□□□□□□□□□□□□□□□□□□□□□□□□□□□□□□□□□□□                                                                                                    | E           | 気になるカテゴリから動画を探せます。                                                                                                    |
| F |                                                                                                    | $-\epsilon$ | イベントに参加する                                                                                                    |
| G | 140-168<br>140-168<br>140-168 |             | イベントページに移動すると、イベント内容<br>の詳細が確認できます。ログインするとイベ<br>ント参加用のリンクが表示されます。                                                                      |
|   | Vertication       Vertication         Vertication       Vertication                                                                                                    | F<br>G      | 一般公開講座<br>会員はすべて無料で参加できます。<br>会員限定企画                                                                                                   |

# とまり木オンライン利用ガイド <団体会員向け>\_\_\_\_\_

|                                                                                                    | ( ログイン                                                                                                    |
|----------------------------------------------------------------------------------------------------|----------------------------------------------------------------------------------------------------|
| КРАТИТИКИ                  ОРДИТЕНТ (КУХН-В ХЕЛЛАУУРИУСИ                 ОРДИТЕНТ (КУХН-В ХЕЛЛАУУРИУСИ                 ОРДИТЕНТ (КУХН-В ХЕЛЛАУУРИУСИ                 ОРДИТЕНТ (КУХН-В ХЕЛЛАУУРИУСИ                 ОРДИТЕНТ (КУХН-В ХЕЛЛАУУРИУСИ                 ОРДИТЕНТ (КУХН-В ХЕЛЛАУУРИУСИ                 ОРДИТЕНТ (КУХН-В ХЕЛЛАУУРИУСИ                 ОРДИТЕНТ (КУХН-В ХЕЛЛАУУРИУСИ                 ОРДИТЕНТ (КУХН-В ХЕЛЛАУУРИУСИ                 ОРДИТЕНТ (КУХН-В ХЕЛЛАУУРИУСИ                 ОРДИТЕНТ (КУХН-В ХЕЛЛАУУРИУСИ                 ОРДИТЕНТ (КУХН-В ХЕЛЛАУУРИУСИ                                                                                                    | <ul> <li>A ログインボタンを押すとログイン画面が開きます。</li> <li>B 「会員ID」と「パスワード」をいれます。         「【とまり木オンライン】登録が完了しました」というタイトルのメールに書いてあります。</li> </ul>                                                                                                    |
|                                                                                                    | C ログインボタンを押してください。<br>※「ログイン情報を保存」にチェックを入れておくとる<br>からログインが簡単になります。共用のパソコンをご<br>用のときはチェックをはずしてください。                                                                                                    |
| マイページ                                                                                                    | マイページ                                                                                                    |
| Static Actor Static       Static Actor Static         Fabra Static       Static Actor Static         Static Actor Static       Static Actor Static         Static Actor Static       Static Actor Static                                                                                                    | <ul> <li>D お気に入りに登録した動画です。</li> <li>「一覧をみる」ボタンから一覧ページが開きます。</li> <li>E お気に入りに登録したイベントです。</li> <li>「一覧をみる」ボタンから一覧ページが開きます。</li> <li>F 動画の視聴履歴です。</li> <li>「一覧をみる」ボタンから一覧ページが開きます。</li> </ul>                                                   |
| 日本のの学校は<br>1<br>1<br>1<br>1<br>1<br>1<br>1<br>1<br>1<br>1<br>1<br>1<br>1                                                                                                    | 登録情報                                                                                                    |
| - 東をあ     ・      ・      ・      ・      ・      ・      ・      ・      ・      ・      ・      ・      ・      ・      ・      ・      ・      ・      ・      ・      ・      ・      ・      ・      ・      ・      ・      ・      ・      ・      ・      ・      ・      ・      ・      ・      ・      ・      ・      ・      ・      ・      ・      ・      ・      ・      ・      ・      ・      ・      ・      ・      ・      ・      ・      ・      ・      ・      ・      ・      ・      ・      ・      ・      ・      ・      ・      ・      ・      ・      ・      ・      ・      ・      ・      ・      ・      ・      ・      ・      ・      ・      ・      ・      ・      ・      ・      ・      ・      ・      ・      ・      ・      ・      ・      ・      ・      ・      ・      ・      ・      ・      ・      ・      ・      ・      ・      ・      ・      ・      ・      ・      ・      ・      ・      ・      ・      ・      ・      ・      ・      ・      ・      ・      ・      ・      ・      ・      ・      ・      ・      ・      ・      ・      ・      ・      ・      ・      ・      ・      ・      ・      ・      ・      ・      ・      ・      ・      ・      ・      ・      ・      ・      ・      ・      ・      ・      ・      ・      ・      ・      ・      ・      ・      ・      ・      ・      ・      ・      ・      ・      ・      ・      ・      ・      ・      ・      ・      ・      ・      ・      ・      ・      ・      ・      ・      ・      ・      ・      ・      ・      ・      ・      ・      ・      ・      ・      ・      ・      ・      ・      ・      ・      ・      ・      ・      ・      ・      ・      ・      ・      ・      ・      ・      ・      ・      ・      ・      ・      ・      ・      ・      ・      ・      ・      ・      ・      ・      ・      ・      ・      ・      ・      ・      ・      ・      ・      ・      ・      ・      ・      ・      ・      ・      ・      ・      ・      ・      ・      ・      ・      ・      ・      ・      ・      ・      ・      ・      ・      ・      ・      ・      ・      ・      ・      ・      ・      ・      ・      ・      ・      ・      ・      ・      ・      ・      ・      ・      ・      ・      ・      ・      ・      ・      ・      ・      ・      ・      ・      ・ | <ul> <li>              金録されている情報が確認できます。             「プロフィール変更」ボタンを押すと、以一             の情報を編集(変更)できます。             ・ニックネーム             ・メールアドレス             ・パスワード             ・プロフィール画像             入会・退会は団体側でのお手続きとなりますので、退      </li> </ul> |
| とよりネオンライン         団体・行政の方向け         運営団体         マイページ           Home         For サポーターズ         団体電音の         お問い合わせ           カデゴッである         メディア支配の         イペントー賞         ブレスリリースの           とまりネオンラインとは         アレスリリースの         防盗事業           AtGet         フリーパードキッズの                                                                                                    | <ul> <li>・・・・・・・・・・・・・・・・・・・・・・・・・・・・・・・・・・・・</li></ul>                                                                                                    |

#### とまり木オンライン利用ガイド <団体会員向け>

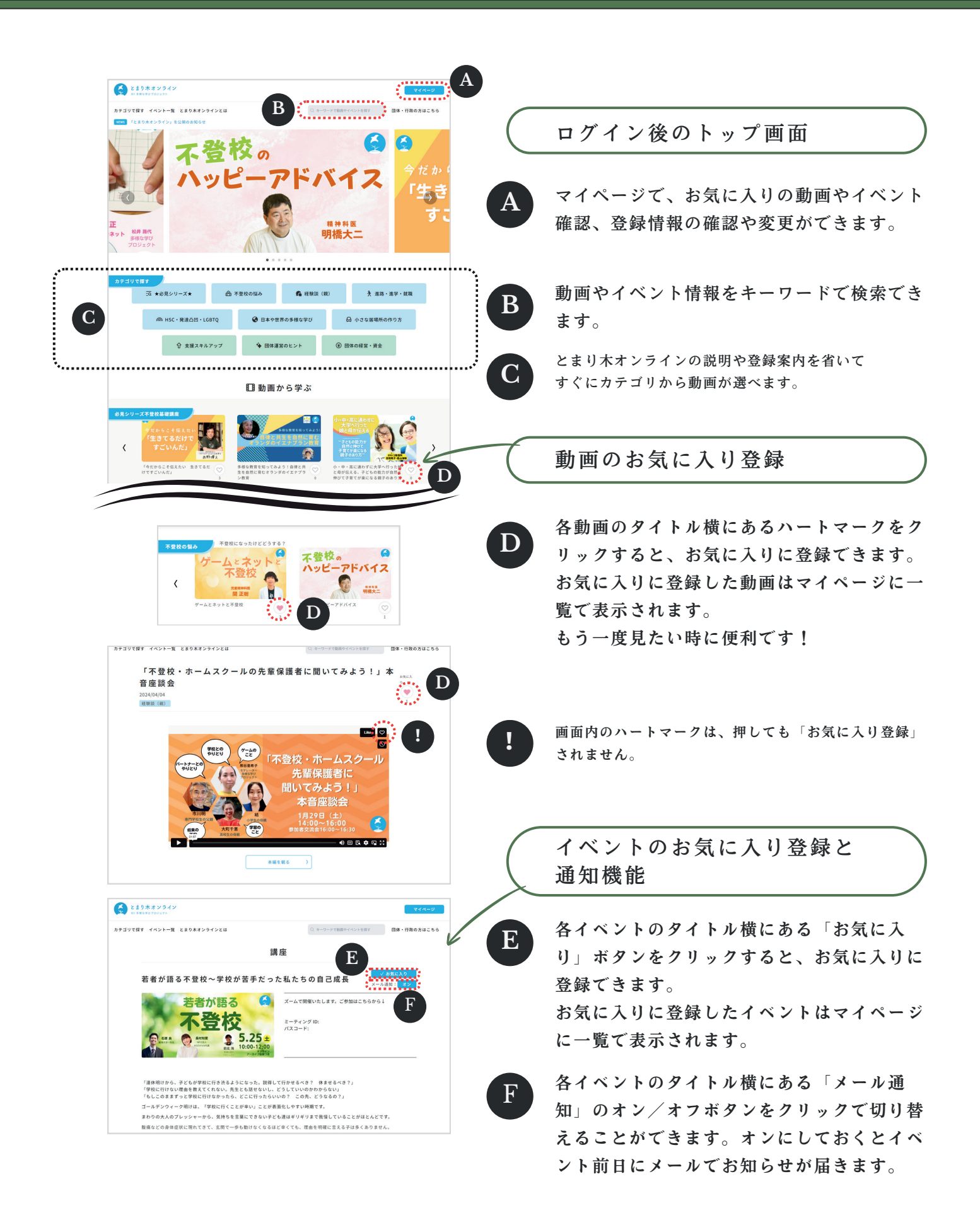

# とまり木オンライン利用ガイド <団体会員向け>

| C LIARY247                                                                                                    |                                |
|----------------------------------------------------------------------------------------------------|--------------------------------|
| #7371117 イベン→1 は20147274224 「日本の11年100017111111111111111111111111111111                                                                                                    | 「 動画 ペー シ                      |
| - パニック・テンションのコントロール・学習回難の要因と支援-<br>2040003<br>INK: Waddit (All) (WEX4479-27)                                                                                                    | 講座のアーカイブ動画が表示されます              |
| READ070                                                                                                    | A 時座の パイン 動画の 気小でれよう。          |
|                                                                                                    | ● ロノインダると動回の主禰が悦応しさます。         |
| 学習困難の要因と支援 全国 上原芳枝 8.223                                                                                                    | 「よりは「口间無料お紙し」のパリーも升衣がになります。    |
| 197-2829-100<br>20:00-21:30<br>27:57/2-8:3782                                                                                                    |                                |
| 用 講座資料ダウンロード                                                                                                    | B<br>講座て配布・使用された資料がある場合、こ      |
|                                                                                                    | ちらでダウンロードできます。                 |
| CLAREGORD + 3A - HAR<br>HANNON GARTARON MILL<br>(MAIN CARLAND HILL) - CLAREGORD CLOPS + JULY (MAIL RANGE CLAREGORD + JULY (MAIL<br>(MAIL CARLAND + JULY CHARGE MET FULL) TO ALL MAIL THE ALL MOST (MAIL CARLAND + JULY (MAIL CARLAND + JULY (MAIL CARLAND | 動画の概要紹介です。「もっとみる」ボタン           |
| C                                                                                                    | を押すと全文を読むことができます。              |
| ······                                                                                                    | •                              |
| () 111179/02<br>HINTON                                                                                                    | $\int dx^{2} + dx^{2} - 3^{2}$ |
| カテゴリではF イベントー版 とおりネオンラインとは ローー・ドロホイベントの7 回路・行政の方はこちら<br>講座                                                                                                    |                                |
| ₩1 年 ビロックの競手さんに聞く! 幸せになる力を育むための探究/要                                                                                                    | 一般公開講座、会員限定企画、会員による自           |
| 手章吾(オンライン,録画動画付)<br>+ 8xx2人2<br>110 3425(12)(2)(2)(3):450+1740                                                                                                    | 主企画などのイベントがあります。               |
| とロックの要子でA/C間() 単 Firman                                                                                                    |                                |
|                                                                                                    | D イベントの参加方法が表示されます。            |
| And And And And And And And And And And                                                                                                    | ログインするとZoomのリンクなどが表示さ          |
| 「勉強が受手、特に課辛の患を取りや計算が要手な子。学本が進乱じつれ、学校が多くなってきた」<br>「年どらが不思惑」会く勉強してないけど、将来、大丈夫!」生まていける?」                                                                                                    | れます。                           |
| ほどは最近代的などせるっとなるけたところしていいわからない。<br>日本語をついたいであるサイナスファーに振躍がある。とたな世界がされているのが知りたい。<br>Fの頃座では、「希社になるかを作せための開発」をテーマに、HLLOCK (とロック) 前等中等部の画手画面さんに加固しいたださます。                                                                                                    | イベントの概要紹介です。「もっとみる」ボ           |
| 2023年に制度されたオルタナディブスクール「ビロック<br>「使天宇王と教科学習のスパイラムで子どもたちの目刊 もっとみる まのています。                                                                                                    | タンを押すと全文を読むことができます。            |
|                                                                                                    |                                |
|                                                                                                    |                                |
|                                                                                                    | ( 動画・イベントページ共通事項 )             |
| 登壇者/モデレーター<br>下                                                                                                    |                                |
| 歴史900点スリースペースたち以近専務<br>同時学校を移作っつ場合・フリースペースス<br>人で数<br>同時学校別会な変化シター(プリュック)<br>単時代の自然会な変化シター(プリュック)                                                                                                    | F 登壇者やモデレーターの紹介です。             |
| 1364年275世紀世紀 - 1367年6月1日<br>1364年275日<br>1915年、川岡客周辺(コンリースペースたき)<br>1915年、川岡客周辺(コンリースペースたき)<br>1915年、川岡客周辺(コンリースペースたき)                                                                                                    |                                |
| 向にある草敷たち、3 ぎざまな見分いのあるひ<br>とたちとともに地域で育ちある場を続けてい<br>る。                                                                                                    | 2120-111                       |
| E                                                                                                    | - ANGOJY/                      |
| みんなのコメント           DecedectedWath-Gluton:                                                                                                    | タルこれたコメントが主デナれたナ               |
| G antarative. Basar<br>Balancortauruscee<br>Beels. Boyestavst                                                                                                    | 可せられたコノントが衣小されます。              |
| ⊕ ニックネーム                                                                                                    | ● ロッイン9 るとコメントを記入てさます。         |
| 3X2+5%875CL.07/22/2687.                                                                                                    |                                |
|                                                                                                    |                                |
| みんなのコメント                                                                                                    | └ (ログイン時) /                    |
| ひとことひとことが影響からしばり<br>だされた魔なな話でした。 新築<br>んでいろのはひとりではないという<br>ことも感じました。 ありやとつご                                                                                                    |                                |
| ○BLE.<br>● ニックネーム                                                                                                    | コメント人力をする」欄にコメントを記入            |
| コメント入力をする                                                                                                    | ● し、「コメントを投稿」ボタンを押すと投稿         |
| H                                                                                                    | されます。                          |
|                                                                                                    | ※会員情報にご登録のニックネームで表示されます。       |
|                                                                                                    | ※一般公開講座はコメントできません。講座終了後に動      |
|                                                                                                    | 画アーカイブに入りましたらコメントをご利用いただけ      |
|                                                                                                    | ます。                            |